ขั้นตอนการเข้าใช้ BMJ Best Practice จากภายนอก และ BMJ Best Practice App.

- 1. ไปที่หน้าเว็บไซต์หอสมุดฯ http://lib.med.psu.ac.th เพื่อลงทะเบียนการเข้าใช้
  - คลิกที่ Databases > BMJ Best Practice (ลงทะเบียนบนเครื่อง Desktop เท่านั้น)

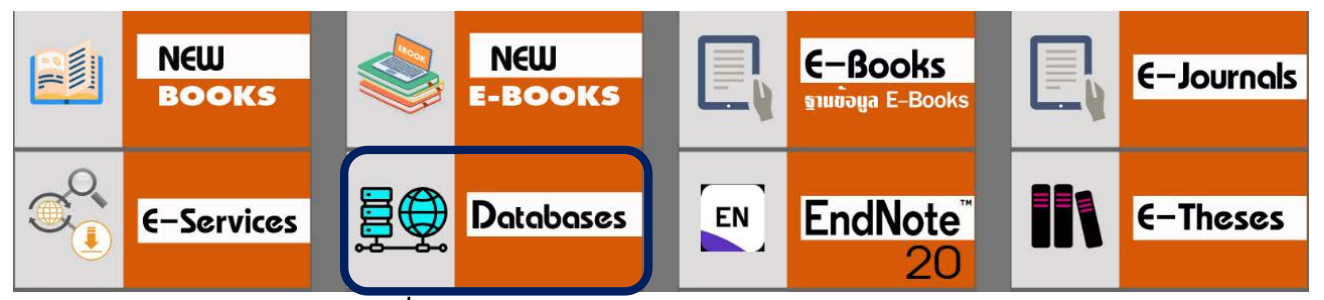

 คลิก Create account เพื่อลงทะเบียนกำหนด Username / Password ภายใน IP มหาวิทยาลัย สามารถเข้าใช้จากภายนอกมหาวิทยาลัยได้ 365 วัน หลังจากนั้นจะได้รับการแจ้งเตือน ให้ Login ด้วย U / P เดิม ใน IP ม. อ. บนเครื่อง Desktop และจากหน้าเว็บไซต์ห้องสมุด เท่านั้น สามารถใช้งานได้กับ iPhone, iPad, Tablet ทุกที่ทุกเวลา

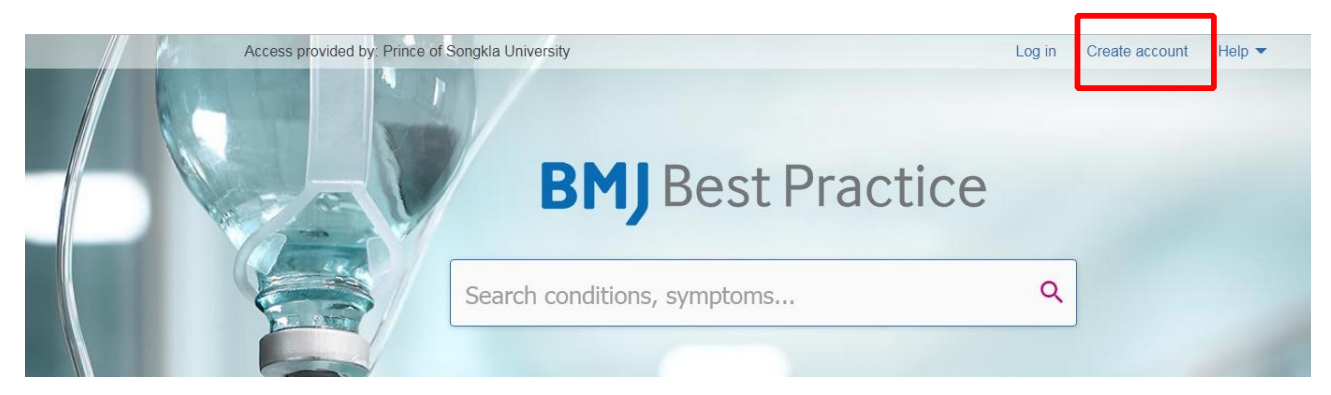

## 3. ไปที่ Apple Store OR Play Store

สืบค้น "BMJ Best Practice"

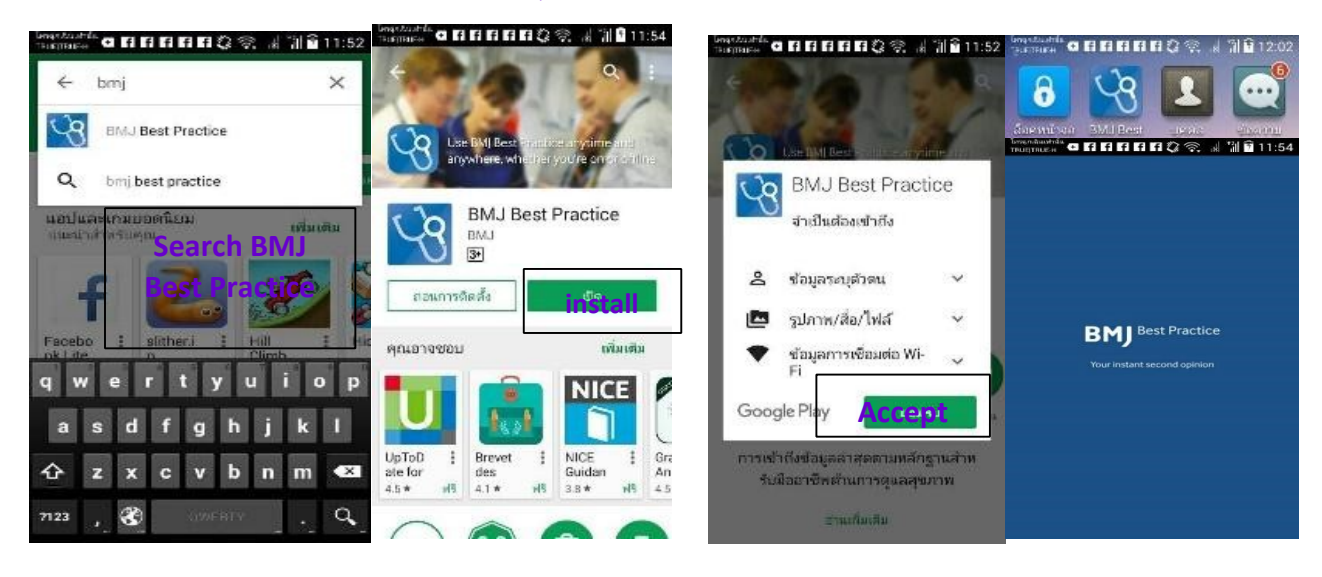

4. ใส่ Username / Password ที่ลงทะเบียนไว้

5 พ.ค. 66